### CITY OF OREM New Purchase Order System

**OREM** 

### **General Ledger**

## 

00 - fund
0000 - account codes
000 - object code
000 - sub-object code

# General Ledger

**10-General** 20-Road 21-Care Tax **45-CIP** 51-Water 52-Water Reclamation 55-Storm Water 56-Recreation

57-Solid Waste **58-Street Lighting** 61-Fleet 62-Purchasing/Warehouse **63-Self Insurance** 64-IT 74-CDBG/Federal Programs **76-Senior Center** 

### General Ledger 0000-specific assets

- 1000 1999 assets
- 2000 2999 liabilities or fund equities
- 3000 3999 revenue accounts
- 4000 9999 dept, division, section
- 4531 45 (admin serv <u>department</u>)
  - 3 (accounting *services*)
  - 1 (purchasing/warehouse *section*)

### General Ledger 000-kind of object

- 100-199 personnel services
- 200-299 materials & supplies
- 300-499 services
- 500-599 other charges i.e. claims & adj
- 600-699 sundry/misc expense
- 700-799 capital outlay
- 800-899 debt service
- 900-999 transfers and other uses

| Specify Request Type |               |                         |
|----------------------|---------------|-------------------------|
| New Request Type     |               |                         |
| Purchase Order       | Check Request | Copy From Prior Request |
|                      |               |                         |
|                      |               |                         |
|                      |               |                         |
|                      |               |                         |
|                      |               |                         |
| Cancel               |               |                         |

### **Select Purchase order.**

| 3        | Purcha         | ase Order Entry                |                           |                |                 |                | X |  |
|----------|----------------|--------------------------------|---------------------------|----------------|-----------------|----------------|---|--|
| Fil      | e Refre        | sh Add Vendor                  |                           |                |                 |                |   |  |
| <u>s</u> | elect Vend     | dor Item Entry Comments & Appr | oval Path                 |                |                 |                |   |  |
| Г        | Vendor I       | Name                           | Sort By:                  |                | View            |                | _ |  |
|          | Bisco          |                                | • Vend                    | ior 🔿 Numbe    | r 🔽 Active      | Inactive       |   |  |
|          | 1              |                                |                           |                |                 |                |   |  |
| Г        | Number         | Vendor Name                    | Address                   | City           | Contact         | Phone          | ^ |  |
|          | 25795          | Birch, Rachel                  | 955 N 900 E               | Orem           |                 | (801) 229-7510 |   |  |
|          | 17877          | Birchtree Industrial           | 1084 N Industrial Park Dr | Orem           |                 | () -           |   |  |
|          | 30992          | Bird And Exotic All Pet Hospit | 12720 Pony Express Road   | Draper         |                 | (801) 565-1263 |   |  |
|          | 31390          | Bird Construction Inc.         | 3000 N University #250    | Provo          |                 | () -           |   |  |
|          | 29247          | Bird, Janice                   | 265 W Sterling Dr         | Bountiful      |                 | (801) 712-1734 |   |  |
|          | 28114          | Bird, Lanea                    | 72 N 550 E                | Orem           |                 | (000) 235-1594 |   |  |
|          | 30297          | Bird, Terry                    | 1788 N 820 W              | Orem           |                 | (801) 224-3820 |   |  |
|          | 22680          | Bird, Thera                    | 733 W 1650 N              | Orem           | Thera           | (801) 224-1061 |   |  |
|          | 28695          | Bischoff, Dan                  | 1295 S 1145 W             | Orem           | Dan             | (801) 787-5318 |   |  |
| Þ        | 34             | Bisco-Bonneville Industrial    | 45 S 1500 W               | Orem           |                 | (801) 225-7770 |   |  |
|          | 26892          | Bishop, Carol                  | 91 W 620 S                | Orem           |                 | (801) 229-2237 |   |  |
|          | 5366           | Bishop, Dan                    | Orem Fire Division        |                |                 | (000) 224-7021 |   |  |
|          | 23511          | Bishop, Steven                 | 523 W 880 S               | Orem           |                 | (801) 000-0000 |   |  |
|          | 13382          | Bitter, Sherrida               | 1159 N 75 E               | Orem           |                 | () -           |   |  |
|          | 29449          | Bittercreek                    | 4645 Bittercreek Rd       | Afton          | Lee Hyde        | (301) 654-1009 |   |  |
|          | 26712          | Bitters, Daina                 | 1895 N 1450 E             | Provo          |                 | (801) 735-9897 |   |  |
|          | 23580          | Bizcradle, Llc                 | 615 S State Street        | Orem           | Robert Lawrence | (801) 374-8709 |   |  |
|          | 25015          | Bjamson, Tracy                 | 1234 W1080 N              | Pleasant Grove | Tracy           | (801) 785-3245 |   |  |
|          | 16930          | Black Box Corporation          | 1000 Park Drive           | Lawrence       |                 | (412) 746-5500 |   |  |
|          | 눰 <u>S</u> ele | ct Vendor 🛛 👔 Select Vendor 8  | & Modify Address          | v Vendor       |                 |                | , |  |
|          |                |                                |                           |                |                 |                |   |  |

Choose vendor by typing a minimum of letters, Then press enter.

#### Only when you are sure the vendor does not exist already !

| 3        | Purcha          | ase Order Entry                  |                           |                |                 |                 | ×   |
|----------|-----------------|----------------------------------|---------------------------|----------------|-----------------|-----------------|-----|
| Fil      | e Refres        | h Add Vendor                     |                           |                |                 |                 |     |
| <u>S</u> | elect Vend      | dor Item Entry Comments & Approv | val Path                  |                |                 |                 |     |
|          | - Vendor I      | Name                             | □ ⊡Sort Bv:               |                | View            |                 | - 1 |
|          | Biscol          |                                  |                           | or O Numbe     | Active          | Inactive        |     |
|          | 1               |                                  |                           |                |                 |                 |     |
|          | Number          | Vendor Name                      | Address                   | City           | Contact         | Phone           | ^   |
|          | 25795           | Birch, Rachel                    | 955 N 900 E               | Orem           |                 | (801) 229-7510  |     |
|          | 17877           | Birchtree Industrial             | 1084 N Industrial Park Dr | Orem           |                 | () -            |     |
|          | 30992           | Bird And Exotic All Pet Hospit   | 12720 Pony Express Road   | Draper         |                 | (801) 565-1263  |     |
|          | 31390           | Bird Construction Inc.           | 3000 N University #250    | Provo          |                 | () -            |     |
|          | 29247           | Bird, Janice                     | 265 W Sterling Dr         | Bountiful      |                 | (801) 712-1734  |     |
|          | 28114           | Bird, Lanea                      | 72 N 550 E                | Orem           |                 | (000) 235-1594  |     |
|          | 30297           | Bird, Terry                      | 1788 N 820 W              | Orem           |                 | (801) 224-3820  |     |
|          | 22680           | Bird, Thera                      | 733 W 1650 N              | Orem           | Thera           | (801) 224-1061  |     |
|          | 28695           | Bischoff, Dan                    | 1295 S 1145 W             | Orem           | Dan             | (801) 787-5318  | _   |
| Þ        | 34              | Bisco-Bonneville Industrial      | 45 S 1500 W               | Orem           |                 | (801) 225-7770  |     |
|          | 26892           | Bishop, Carol                    | 91 W 620 S                | Orem           |                 | (801) 229-2237  |     |
|          | 5366            | Bishop, Dan                      | Orem Fire Division        |                |                 | (000) 224-7021  |     |
|          | 23511           | Bishop, Steven                   | 523 W 880 S               | Orem           |                 | (801) 000-0000  |     |
|          | 13382           | Bitter, Sherrida                 | 1159 N 75 E               | Orem           |                 | () -            |     |
|          | 29449           | Bittercreek                      | 4645 Bittercreek Rd       | Afton          | Lee Hyde        | (301) 654-1009  |     |
|          | 26712           | Bitters, Daina                   | 1895 N 1450 E             | Provo          |                 | (801) 735-9897  |     |
|          | 23580           | Bizcradle, Llc                   | 615 S State Street        | Orem           | Robert Lawrence | (801) 374-8709  |     |
|          | 25015           | Bjamson, Tracy                   | 1234 W1080 N              | Pleasant Grove | Tracy           | (801) 785-3245  |     |
|          | 16930           | Black Box Corporation            | 1000 Park Drive           | Lawrence       |                 | (412) 746-5500  |     |
|          |                 |                                  |                           |                |                 |                 |     |
|          | 눰 <u>S</u> elei | ct Vendor 🔄 🎉 Select Vendor & I  | Modify Address            | Vendor         |                 | <u><u> </u></u> |     |
|          |                 |                                  |                           |                |                 |                 |     |

Now you can either choose one of these or double click for this vendor, or press enter for Purchase Order.

| Change for this Reque       | est Only            |
|-----------------------------|---------------------|
| New Information             |                     |
| Name, Company               |                     |
| Bisco-Bonneville Industrial | 3                   |
| PO Box, Dept or Div., Stre  | et Address & Suite  |
| 45 S 1500 W                 |                     |
| Street Address or Other Ad  | ddress Info.        |
|                             |                     |
| City                        | St Zip Code         |
| Orem                        | UT 840580000        |
|                             |                     |
| X <u>C</u> ancel            | <b>√</b> <u>о</u> к |

#### This screen is for a one time <u>only</u> change. It does not change the vendor master file.

| Vendor Maintenance                           |                                              |  |  |  |
|----------------------------------------------|----------------------------------------------|--|--|--|
| -Vendor Type                                 |                                              |  |  |  |
| Type Tax ID Number                           | Orem Acct# With Vendor                       |  |  |  |
| Corporation 🗨                                |                                              |  |  |  |
|                                              |                                              |  |  |  |
| -Purchasing Information                      | Lheck Remittance Information                 |  |  |  |
| Name, Company                                | Name                                         |  |  |  |
| Bisco-Bonneville Industrial                  | Bisco-Bonneville Industrial                  |  |  |  |
| PO Box, Dept or Div., Street Address & Suite | PO Box, Dept or Div., Street Address & Suite |  |  |  |
| 45 S 1500 W                                  | 45 S 1500 W                                  |  |  |  |
| Street Address or Other Address Info.        | Street Address or Other Address Info.        |  |  |  |
|                                              |                                              |  |  |  |
| City St Zip Code                             | City St Zip Code                             |  |  |  |
| Orem UT 84058-0000                           | Orem UT 84058-0000                           |  |  |  |
| Contact Phone                                | Contact Phone                                |  |  |  |
| (801) 225-7770                               | Randy Walton (801) 225-7770                  |  |  |  |
| Fax Number E-mail Address                    | Routing/Transit Bank Account                 |  |  |  |
|                                              |                                              |  |  |  |
|                                              |                                              |  |  |  |
|                                              |                                              |  |  |  |
|                                              |                                              |  |  |  |

If you choose to view the vendor information this is the screen you will see. The advantage of this screen is to be able to check the vendor information. You will not be able to make changes in this screen.

#### Must be entered

| Vendor Maintenance                            |                                              |  |  |  |  |  |
|-----------------------------------------------|----------------------------------------------|--|--|--|--|--|
| Vendor Type<br>Type Tax ID Number             | Orem Acct# With Vendor                       |  |  |  |  |  |
| Purchasing Information                        | Check Remittance Information                 |  |  |  |  |  |
| Name, Company                                 | Name                                         |  |  |  |  |  |
|                                               |                                              |  |  |  |  |  |
| PO Box, Dept or Div., Street Address & Suite  | PO Box, Dept or Div., Street Address & Suite |  |  |  |  |  |
| Street Address or Other Address Info.         | Street Address or Other Address Info.        |  |  |  |  |  |
| City St Zip Code                              | City St Zip Code                             |  |  |  |  |  |
| Contact Phone ( ) ·                           | Contact Phone                                |  |  |  |  |  |
| Fax Number     E-mail Address       ( )     · | Routing/Transit Bank Account                 |  |  |  |  |  |
| X Cancel                                      | <u> </u>                                     |  |  |  |  |  |

If you choose to add a vendor this is the screen you will see. Simply fill in all the fields, making sure the information is correct, then select OK.

| A  | Purcha     | ase Order Entry                  |                            |                                        |                  |                  |  |  |  |  |
|----|------------|----------------------------------|----------------------------|----------------------------------------|------------------|------------------|--|--|--|--|
| Fi | le Refres  | sh                               |                            |                                        |                  |                  |  |  |  |  |
| 9  | elect Vend | dor Item Entry Comments & Approv | val Path                   |                                        |                  |                  |  |  |  |  |
|    | - Vendor I | Name                             | Sort Bur                   | · · · · · · · · · · · · · · · · · · ·  |                  |                  |  |  |  |  |
|    | The        | Rame                             | Solid by.                  |                                        | Active           | - Insetius       |  |  |  |  |
|    | Ine        |                                  | • Vend                     | for 💛 Numbe                            | r IV Active      | j macuve         |  |  |  |  |
| Г  | Number     | Vendor Name                      | Address                    | City                                   | Contact          | Phone A          |  |  |  |  |
|    | 7722       | Textile Team Outlet & Design     | 520 W State                | Pleasant Grove                         | Branden          | (801) 785-7331   |  |  |  |  |
|    | 25164      | Thacker, Dari                    | 468 N 900 E                | Orem                                   |                  | (801) 802-7218   |  |  |  |  |
|    | 22890      | Thai, Henry                      | 472 North 250 East         | Orem                                   | Henry            | (801) 764-0315   |  |  |  |  |
| D  | 22823      | Thanksgiving Point Mgt Co. Llc   | 3003 N Thanksgiving Way    | Lehi                                   |                  | () -             |  |  |  |  |
|    | 14976      | Tharco                           | 1471 S Industrial Road     | Salt Lake City                         | Melba            | (801) 973-0100   |  |  |  |  |
|    | 230        | Thatcher Chem Co                 | P.O. BOX 27407             | Salt Lake City                         |                  | (000) 972-4590   |  |  |  |  |
|    | 14206      | Thaxton, Ted                     | 336 N 200 E                | Lehi                                   |                  | () ·             |  |  |  |  |
|    | 859        | Thayne, Gordon                   | 955 N 900 W                | Orem                                   |                  | () ·             |  |  |  |  |
|    | 24407      | Thayne, Norma                    | 345 E 100 N                | Orem                                   |                  | (000) 224-2146   |  |  |  |  |
|    | 27502      | The Backup Training Corp         | 421 Coeur D'alene Ave      | Coeur D'alene                          |                  | (800) 822-9398 💻 |  |  |  |  |
|    | 28385      | The Bike Peddler                 | 24 East Main Street        | American Fork                          |                  | (801) 756-5014   |  |  |  |  |
|    | 31107      | The Cad Store                    | 8918 S. State St           | Sandy                                  | Russell          | (801) 942-2122   |  |  |  |  |
|    | 31419      | The Cliffs Llc                   | 215 South Orem Boulevard   | Orem                                   | Bruce Dickerson  | (801) 226-0080   |  |  |  |  |
|    | 25462      | The Discounter                   | P.O.BOX 7087               | Dallas                                 |                  | (888) 909-8809   |  |  |  |  |
|    | 28146      | The Dsw Group                    | Suite 220                  | Atlanta                                |                  | (770) 953-0393   |  |  |  |  |
|    | 30976      | The Glass Gallery,Itd            | 10300 Lake Bluff Drive     | St.Louis                               |                  | () -             |  |  |  |  |
|    | 26237      | The Radar Shop                   | 1601 S Grove               | Wichita                                | Fax(316)263-5302 | (316) 263-5300   |  |  |  |  |
|    | 28864      | The Wedding Shoppe               | 1222 West 1200 North       | Orem                                   |                  | () -             |  |  |  |  |
|    | 23942      | The Windowbox Gallery            | 62 West Center St.         | Provo                                  | Dwyla Bogh       | (801) 377-4367 🧹 |  |  |  |  |
| Ľ  |            |                                  |                            |                                        |                  |                  |  |  |  |  |
|    | 🕂 🔶 👍      | l Vendor 🥂 🖓 ⊻iew Vendor         | 💦 🎇 Select Vendor & Modify | 🛞 Select Vendor & Modify Address 🧴 🧃 🖸 |                  |                  |  |  |  |  |
| _  |            |                                  |                            |                                        |                  |                  |  |  |  |  |
|    |            |                                  |                            |                                        |                  |                  |  |  |  |  |

Please remember that A, Dr, Mr., Mrs., Ms., and The, Are not part of the vendor name, however they can be Added to the end of the vendor name. *i.e.: Bike Peddler, The* 

| ,,,,,,,,,,,,,,,,,,,,,,,,,,,,,,,,,,,,,,, | Vendo      | Maintenance                   |   |                        |                    |                   |                |                | X        |  |
|-----------------------------------------|------------|-------------------------------|---|------------------------|--------------------|-------------------|----------------|----------------|----------|--|
| Fi                                      | e          |                               |   |                        |                    |                   |                |                |          |  |
| V                                       | endor Sea  | rch Vendor Detail             |   |                        |                    |                   |                |                |          |  |
|                                         | - Vendor I | Name                          |   | Sort                   | Ru                 |                   | View           |                | _        |  |
|                                         |            |                               |   |                        | Vond               | lor C Numbo       | Active         | Inactive       |          |  |
|                                         | Joa        |                               |   |                        | venu               |                   |                | j maouro       |          |  |
| Γ                                       | Number     | Vendor Name                   |   | Address                |                    | City              | Contact        | Phone          | ^        |  |
| Þ                                       | 28927      | Jones, Tim                    |   | 655 Bear Paw Lane Nor  | th                 | Colorado Springs  |                | () •           |          |  |
|                                         | 29283      | Jones, Ty                     |   | 763 E 560 N #3         |                    | Provo             | Ту             | (801) 812-0625 |          |  |
|                                         | 18891      | Jones, Valerie                |   | 321 E 1830 S           |                    | Orem              |                | () ·           |          |  |
|                                         | 23482      | Jones, Winifred               |   | 654 South Main         |                    | Orem              | Winifred Jones | (801) 224-2428 |          |  |
|                                         | 26351      | Jordan River Animal Hospital  |   | 1519 West 9000 South   |                    | West Jordan       |                | (801) 000-0000 |          |  |
|                                         | 24468      | Jordan, David                 |   | 336 E. 1400 S.         |                    | Orem David Jordan |                | (801) 259-0718 |          |  |
|                                         | 24824      | Jordan, Tessa                 |   | 253 N 1150 E           |                    | Lindon            |                | (801) 785-2205 |          |  |
|                                         | 26185      | Jorgensen, Alan               |   | 1135 West 640 North    |                    | Orem              | Alan           | (801) 226-6183 |          |  |
|                                         | 27075      | Jorgensen, April              |   | 1444 N 1400 W          |                    | Provo             |                | (801) 373-4252 |          |  |
|                                         | 25973      | Jorgensen, Cheryl             |   | 1443 N 1050 W          |                    | Orem Cheryl       |                | (000) 226-1804 |          |  |
|                                         | 23973      | Jorgensen, Harriet            |   | 930 West 570 North     |                    | Orem              |                | (801) 226-7793 |          |  |
|                                         | 31104      | Jorgensen, Thelma T.          |   | 79 E 300 N             |                    | Provo             |                | (000) 377-0598 |          |  |
|                                         | 25552      | Joubail, Solomon              |   | 1151 S.W. 128th Terrac | e:                 | Pembrooke Pines   |                | () -           |          |  |
|                                         | 20892      | Journal Publications          | L | Parkway                |                    | Springville       | Van            | (801) 853-5378 |          |  |
|                                         | 332        | Jr's Custom Muffler & Welding |   | 1401 West 400 South    |                    | Orem              |                | (801) 224-7451 |          |  |
|                                         | 30221      | Jubilation Fireworks          |   | 505 North 100 West     |                    | Pl. Grove         | Jeff Pusey     | () -           |          |  |
|                                         | 26138      | Judd, Esther                  |   | 543 E 800 S            |                    | Orem              |                | (801) 765-9295 |          |  |
|                                         | 21250      | Judd, Garr                    |   | 273 West 2000 South    |                    | Orem              |                | (801) 226-2735 |          |  |
|                                         | 23749      | Judd, Matt                    |   | 246 West 520 North     | $\mathbf{\Lambda}$ | Orem              |                | () -           | ~        |  |
|                                         | 🔶 👍        | I Vendor 🛛 📥 Delete Vendor    |   |                        |                    | Select to Combin  | ne 🛛 🥂 Combine |                | <u>.</u> |  |
|                                         |            |                               |   |                        |                    |                   |                |                |          |  |

In order to standardize our vendor list, <u>Please</u> do not spell out North, East South, & West, use only N, E, S, W. <u>Please</u> do not use (.) *anywhere* in the vendor <u>Name</u> or <u>Address</u>.

| P                                         | Pu    | chas    | e Order           | Entry         |        |                    |                   |       |             |           |         |         |             |            |          |
|-------------------------------------------|-------|---------|-------------------|---------------|--------|--------------------|-------------------|-------|-------------|-----------|---------|---------|-------------|------------|----------|
| Fil                                       | e R   | efresh  |                   |               |        |                    |                   |       |             |           |         |         |             |            |          |
| <u>S</u>                                  | elect | Vendo   | r Item Er         | ntry Comme    | ents & | Approval Path      |                   |       |             |           |         |         |             |            |          |
| $[ \ \ \ \ \ \ \ \ \ \ \ \ \ \ \ \ \ \ \$ | /endo | r Infor | mation            |               |        |                    |                   |       | <u> </u>    |           |         |         |             | 7. 0. 1    |          |
|                                           | vena  | 24      | Name<br>Risco-Roi | opeville Indu | otria  | Address I          | ^                 | adres | :S Z        |           | Orem    |         |             |            | e<br>000 |
|                                           |       |         | 101800-001        |               | stild  | 143 3 1300 W       |                   |       |             |           | Jorem   |         | - Jon       | 1040300    | 000      |
| [                                         | Desci | iption  |                   |               |        |                    |                   |       |             |           |         |         |             |            |          |
|                                           |       |         |                   |               |        |                    |                   |       |             |           |         |         |             |            |          |
| ľ                                         | Acco  | unt     |                   | Quantity      | Unit   | Price/Unit         | Shipping          |       | Item I otal | Veh#      | Invoice | Number  | In          | Voice Date |          |
|                                           |       |         |                   | 0.00          |        | 0.0000             | 0.00              |       | 0.00        |           | 1       |         | - 19<br>- 1 |            |          |
|                                           |       |         |                   |               |        |                    |                   | A     | ccount Bal: |           | 0.00    | Remain. | Bal:        | U.I        | 00       |
|                                           | #     | Descr   | otion             |               |        | Account            | Quantity          | EA    | Price/Unit  | Ship      | Tota    | 1       | Veh#        | Invoice    | ^        |
| Þ                                         |       |         |                   |               |        |                    |                   |       |             |           |         |         |             |            |          |
| ⊢                                         |       |         |                   |               |        |                    |                   |       |             |           |         |         |             |            |          |
|                                           |       |         |                   |               |        |                    |                   |       |             |           |         |         |             |            |          |
|                                           |       |         |                   |               |        |                    |                   |       |             |           |         |         |             |            |          |
|                                           |       |         |                   |               |        |                    |                   |       |             |           |         |         |             |            |          |
|                                           |       |         |                   |               |        |                    |                   |       |             |           |         |         |             |            |          |
|                                           |       |         |                   |               |        |                    |                   |       |             |           |         |         |             |            |          |
|                                           |       |         |                   |               |        |                    |                   |       |             |           |         |         |             |            |          |
|                                           |       |         |                   |               |        |                    |                   |       |             |           |         |         |             |            | ~        |
|                                           |       |         |                   | 1             | -      | 1                  |                   |       | 1 -         |           |         |         |             |            |          |
|                                           | ×     | Clear A | <u> </u>          | Delete        | _@     | ) <u>U</u> ndelete | <u>N</u> ext Step | ŗ     | Requ        | est Total |         | 0.00    |             | <u> </u>   | ose      |
|                                           |       |         |                   |               |        |                    |                   |       |             |           |         |         |             |            |          |

Fill in the description, include part #, color, size or Anything that will detail the item being ordered.

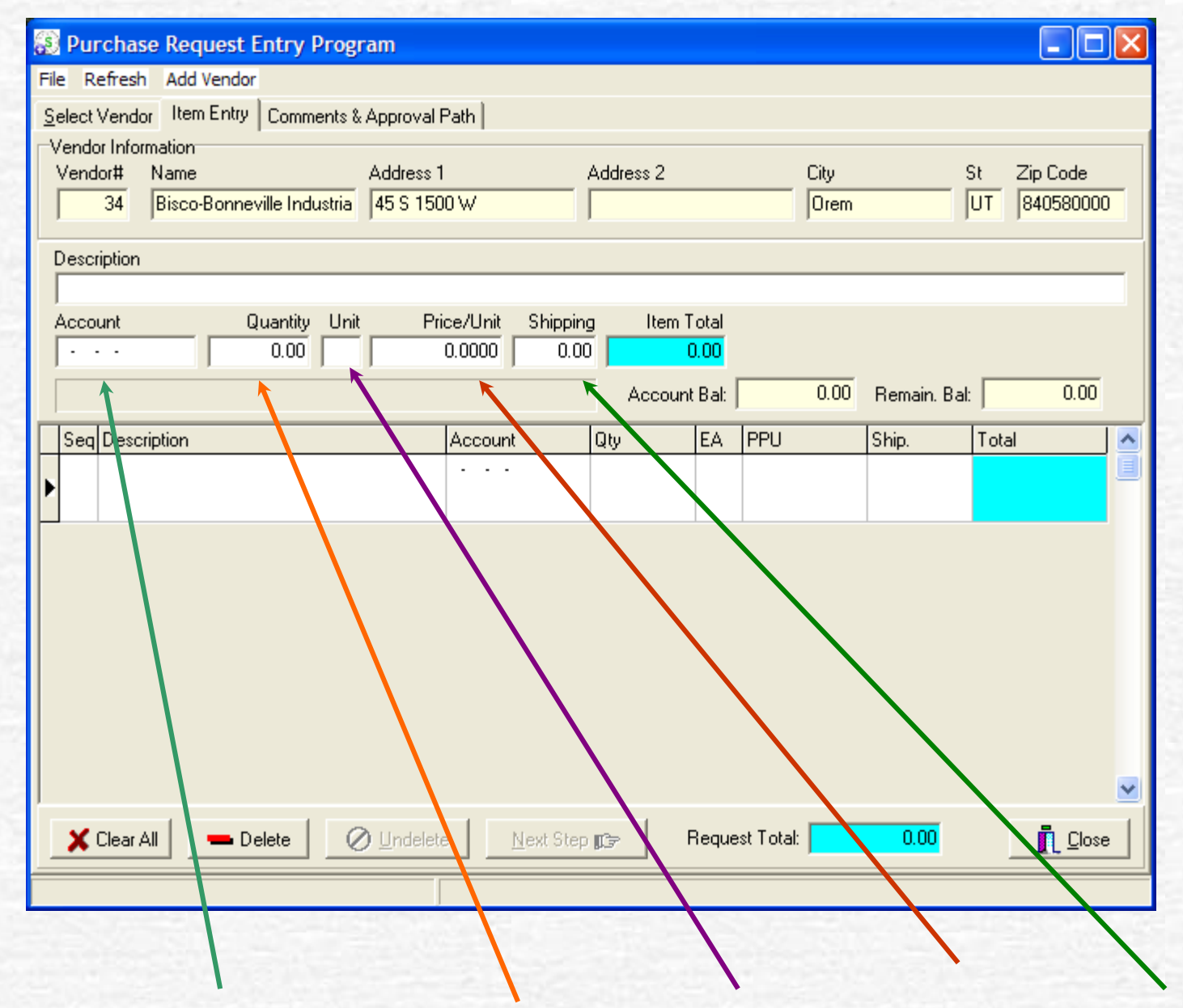

Add the account number, quantity, unit of measure, price, and shipping

| 💫 Invoice Entry                    |                    |          |          |          |        |                       |             |            |            |  |
|------------------------------------|--------------------|----------|----------|----------|--------|-----------------------|-------------|------------|------------|--|
| File Font Refresh                  |                    |          |          |          |        |                       |             |            |            |  |
| Search Invoice Entry Check Run Man | agement All Items  | Invoiced |          |          |        |                       |             |            |            |  |
| Vendor Information                 | /endor Information |          |          |          |        |                       |             |            |            |  |
| Request# Vendor# Name              |                    |          |          |          |        | Request Total         | Total Paid  | Remaining  | Percent    |  |
| 2010-01868 34253 Capstone Sales    | s, LLC             |          |          |          |        | 128.00                | 0.00        | 128.00     | 100.00%    |  |
|                                    | ,                  |          |          |          |        |                       |             |            |            |  |
| Item Description                   | Account            | Qty      | Qty Rec. | Qty Left | EA PPU | Ship                  | Total       | Total Rec. | Total Left |  |
| ▶ 1 3 pin femal pigtail            | 52-7581-250-000    | 2.00     | 0.00     | 2.00     | EA     | 54.00 0.00            | 108.00      | 0.00       | 108.00     |  |
|                                    | 52-7581-250-000    | 1.00     | 0.00     | 1.00     | EA     | 0.00 20.00            | 20.00       | 0.00       | 20.00      |  |
|                                    |                    |          |          |          |        |                       |             |            |            |  |
| Item Seq Invoice/Description       | Inv. Date          | Qty      | PPU      |          | Extend | D <sub>s</sub> c Rate | Disc Amount | Ship       | Total      |  |
|                                    |                    |          |          |          |        |                       |             |            |            |  |
|                                    |                    |          |          |          | /      |                       |             |            |            |  |
| Shipp                              | ing shou           | ıld no   | t be     | a sepa   | arat   | e line ite            | em, it sł   | nould b    | e          |  |
|                                    | inclu              | dod w    | ith f    | ho ito   | m h    | aing nur              | chacad      |            |            |  |
|                                    | IIIU               |          | 1111 L.  |          |        | LING AND              | ullascu     |            |            |  |

| Specify Request Type                                       |                     |      |                  |  |  |  |  |  |  |
|------------------------------------------------------------|---------------------|------|------------------|--|--|--|--|--|--|
| -New Request Typ                                           | New Request Type    |      |                  |  |  |  |  |  |  |
| C Purchase Order C Check Request C Copy From Prior Request |                     |      |                  |  |  |  |  |  |  |
| Date                                                       | Vendor              | Туре | Total            |  |  |  |  |  |  |
| 01/01/0001                                                 | Jla Realestate      | Р    | 0.00             |  |  |  |  |  |  |
| 01/01/0001                                                 | J-U-b Engineers Inc | Р    | 0.00             |  |  |  |  |  |  |
|                                                            |                     |      |                  |  |  |  |  |  |  |
|                                                            |                     |      |                  |  |  |  |  |  |  |
|                                                            |                     |      |                  |  |  |  |  |  |  |
|                                                            |                     |      |                  |  |  |  |  |  |  |
|                                                            |                     |      |                  |  |  |  |  |  |  |
|                                                            |                     |      |                  |  |  |  |  |  |  |
| 🗙 Cancel                                                   | 📥 Delete            |      | ✓ <u>S</u> elect |  |  |  |  |  |  |

#### **Select Check Request**

| Theck Request Entry                               |                   |                     |               |            |                  |               |   |  |  |
|---------------------------------------------------|-------------------|---------------------|---------------|------------|------------------|---------------|---|--|--|
| File Refresh                                      |                   |                     |               |            |                  |               |   |  |  |
| Select Vendor Item Entry Comments & Approval Path |                   |                     |               |            |                  |               |   |  |  |
| Vendor Information                                |                   |                     |               |            |                  |               |   |  |  |
| Vendor# Name                                      | Address 1         | Ac                  | ldress 2      | (          | City<br>La marca | St Zip Code   | _ |  |  |
| 2710 JIAFC Membership Renew                       | PO BOX 18102      | I_                  |               |            | Merrifield       | JVA  22118010 | 2 |  |  |
| Description                                       |                   |                     |               |            |                  |               |   |  |  |
| I                                                 |                   |                     |               |            |                  |               |   |  |  |
| Account Quantity Unit                             | Price/Unit        | Shipping            | Item Total    | Veh#       | nvoice Number    | Invoice Date  | _ |  |  |
| 0.00                                              | 0.0000            | 0.00                | 0.00          |            |                  | 01/01/0001    | - |  |  |
|                                                   |                   |                     | Account Bal:  |            | 0.00 Remain      | . Bal: 0.00   |   |  |  |
| # Description                                     | Account           | Quantity            | EA Price/Unit | Ship       | Total            | Veh# Invoice  |   |  |  |
|                                                   |                   |                     |               |            |                  |               |   |  |  |
|                                                   |                   |                     |               |            |                  |               | _ |  |  |
|                                                   |                   |                     |               |            |                  |               |   |  |  |
|                                                   |                   |                     |               |            |                  |               |   |  |  |
|                                                   |                   |                     |               |            |                  |               |   |  |  |
|                                                   |                   |                     |               |            |                  |               |   |  |  |
|                                                   |                   |                     |               |            |                  |               |   |  |  |
|                                                   |                   |                     |               |            |                  |               |   |  |  |
|                                                   |                   |                     |               |            |                  |               |   |  |  |
| ]                                                 |                   |                     |               |            |                  |               | ~ |  |  |
| 🗙 Clear All 📃 🗕 Delete 🛛 🦉                        | <u>)</u> Undelete | <u>N</u> ext Step 🗊 | 🕞 🛛 Reque     | est Total: | 0.00             |               | e |  |  |
|                                                   |                   |                     |               |            |                  |               |   |  |  |

Check Request should be used for membership Dues, Subscriptions, or items purchased out of accounts 210 & 230. Follow same instructions for PO.

| 100   |          |      |         |    |         |
|-------|----------|------|---------|----|---------|
|       | <b>n</b> |      | $\sim$  |    |         |
| - 3 1 |          | naco | 1 1 2 2 | or | E D F P |
| 10.0  | PUIC     | 1038 |         |    |         |
| 1.1   |          |      |         | _  |         |
|       |          |      |         |    |         |

| Purchase Order Entry                                                                 |                     |               |              |              |                        |
|--------------------------------------------------------------------------------------|---------------------|---------------|--------------|--------------|------------------------|
| ile Refresh Add Vendor Overspend Disabled                                            |                     |               |              |              |                        |
| Select Vendor Item Entry Transfer Request Comments & Approval Path                   |                     |               |              |              |                        |
| Vendor Information<br>Vendor# Name Address<br>34 Bisco-Bonneville Industria 45 S 150 | 10 W                | Address 2     | City<br>Orem | St<br>UT     | Zip Code<br>840580000  |
| Description                                                                          |                     |               |              |              |                        |
| Square nose shovels #2356                                                            | an Allah - Chinain  | - Itees Tetel |              |              |                        |
|                                                                                      | 0.0000 0.00         | 0.00          |              |              |                        |
| Purchasing And Warehousing - Supplies                                                | ,                   | Account Bal:  | 0.00         | Remain. Bal: | 0.00                   |
| Seq Description                                                                      | Account             | Qty EA        | PPU          | Ship. Tota   | I 🗾 🔼                  |
| 1 Square nose shovels #2356                                                          | 62-4531-240-000     | 200.00 EA     | 200.0000     | 50.00        | 40,050.00              |
|                                                                                      | '                   | · / .         |              |              |                        |
|                                                                                      |                     |               |              |              | ~                      |
| Clear All Delete 🖉 Undelet                                                           | e <u>N</u> ext Step | 📭 Requ        | uest Total:  | 40050.00     | <u>I</u> <u>C</u> lose |
| Press F4 or Double Click the unit field to get a list of options.                    |                     |               |              |              |                        |

| 😥 Purchase Order Entry                                                         |                       |           |
|--------------------------------------------------------------------------------|-----------------------|-----------|
| File Refresh Add Vendor Overspend Disabled                                     |                       |           |
| Select Vendor Item Entry Transfer Request Comments & Approval Path             |                       |           |
|                                                                                |                       |           |
| Number Name Address 1 Address 2 Lity 24 Pisco Pomovillo Industria 19 S 1500 V/ | St Zip Code           | _         |
|                                                                                | 101 104030000         |           |
| Account Account Description                                                    | Amount                | ^         |
| ▶ 62-4531-240-000 Purchasing And Warehousing Supplies                          | 34,803.2              | 9 🔳       |
|                                                                                |                       |           |
|                                                                                |                       |           |
| Design og hufffestign for Terryfor                                             |                       |           |
| Amount Bequired                                                                | + 34803 (             | 29        |
| Account Amount                                                                 |                       |           |
| Transfered Amount So Far                                                       | r: <b>  0.</b> 0      | <u>,0</u> |
| Amount Needed                                                                  | i: 34803.2            | 29        |
|                                                                                |                       |           |
| Account Account Description Reason or Justification                            | Amount                |           |
|                                                                                |                       |           |
|                                                                                |                       |           |
|                                                                                |                       |           |
|                                                                                |                       |           |
|                                                                                |                       | ~         |
| - Delete Step                                                                  | <u>I</u> <u>C</u> los | e         |
| Press F4 or Double Click the unit field to get a list of options.              |                       |           |

#### This is the screen that appears when a transfer is required

| s  | Specify Request Type |                        |          |                  |  |  |
|----|----------------------|------------------------|----------|------------------|--|--|
| ٦N | New Request Type     |                        |          |                  |  |  |
| (  | D Purchase Orde      | er C Check Request C C | Copy Fro | om Prior Request |  |  |
|    | Date                 | Vendor                 | Туре     | Total            |  |  |
| Þ  | 01/01/0001           | Jla Realestate         | Р        | 0.00             |  |  |
|    | 01/01/0001           | J-U-b Engineers Inc    | Р        | 0.00             |  |  |
|    |                      |                        |          |                  |  |  |
|    | 🗶 Cancel             | 📥 Delete               |          | ✓ <u>S</u> elect |  |  |

#### **Select Copy from prior Request**

| 1 | Specify Request Type |       |                 |                          |           |          |          |          |       |        |           |            |     |
|---|----------------------|-------|-----------------|--------------------------|-----------|----------|----------|----------|-------|--------|-----------|------------|-----|
| Γ | Vendor Name Sort By: |       |                 |                          |           |          |          |          |       |        |           |            |     |
|   | Vendor O Number      |       |                 |                          |           |          |          |          |       |        |           |            |     |
| Γ | 1                    | Гуре  | Request#        | Vendor                   |           | Addres   | s 1      |          | Open  | ied 1  | Fotal     | Created by | ^   |
|   |                      | 2     | 2007-00475      | *UNKNOWN                 |           | 4175 V   | √est 53∉ | 45 South | 08/10 | 0/2006 | 3.7       | 1 AS2DAR   |     |
|   | 0                    | 2     | 2005-03281      | orem city                |           | 644 N    | State St | :        | 02/07 | 7/2005 | 0.0       | 0 AS2RAB   |     |
|   | F                    | >     | 1998-05568      | A Dale Browne & Associa  | tes       | 1212 N   | lorth 10 | 00 East  | 03/24 | 4/1998 | 57.0      | 0 CM1DL    |     |
|   | 0                    | 2     | 1998-02282      | A Dale Browne & Associa  | tes       | 1212 N   | lorth 10 | 00 East  | 12/09 | 9/1997 | 648.5     | 0 CM5CM    |     |
|   | F                    | >     | 1990-04612      | A W Chesterton           |           | 3645 V   | /est 198 | 37 So. 🛛 | 03/27 | 7/1990 | 536.2     | 2 PW7GFC   | ~   |
|   |                      |       |                 |                          |           | Line Ite | ems      |          |       |        |           |            |     |
|   | 9                    | Seq D | escription      |                          | Account   |          | Veh#     | Qty      | ΕA    | PPU    | Ship      | Total      | ^   |
|   | 21                   | l o   | verpayment or   | n account 51-410940-05   | 51-3711-0 | 00-000   | 0        | 1.00     | EA    | 3      | .71 0.00  | 3.71       |     |
|   | 1                    | I S   | elf Adjusting L | ocking Lockjaw Grips - 1 | 52-7582-2 | 50-000   | 0        | 1.00     | EA    | 23     | .85 12.00 | 35.85      |     |
|   | 2                    | 2 S   | elf Adjusting L | ocking Lockjaw Grips - 6 | 52-7582-2 | 50-000   | 0        | 1.00     | EA    | 20     | .82 0.00  | 20.82      |     |
|   | 3                    | 3 S   | elf Adjusting L | ocking Lockjaw Grips - N | 52-7582-2 | 50-000   | 0        | 1.00     | EA    | 22     | .65 0.00  | 22.65      |     |
|   | 4                    | 4 3   | /8 Pump Pack    | king                     | 52-7582-2 | 90-000   | 0        | 1.00     | EA    | 130    | .03 0.00  | 130.03     |     |
|   |                      |       |                 |                          |           |          |          |          |       |        |           |            |     |
|   |                      |       |                 |                          |           |          |          |          |       |        |           |            |     |
|   |                      |       |                 |                          |           |          |          |          |       |        |           |            |     |
|   |                      |       |                 |                          |           |          |          |          |       |        |           |            |     |
|   |                      |       |                 |                          |           |          |          |          |       |        |           |            | ~   |
|   |                      | ×     | Cancel          |                          |           |          |          |          |       |        |           | V Sele     | ect |

This is helpful if you want to duplicate a previous Purchase Order. An example would be something you order several times a year. Make sure you change anything that may change, such as Unit prices, quantity, or General Ledger numbers.

| Mountain West LLC<br>4212 S Hwy 191<br>Rexburg ID 83440                          |                                |                         | lav                                        | INVOICE<br>volce Number:<br>Involce Date:<br>Page: | 60965<br>09/16/04<br>1 |       |
|----------------------------------------------------------------------------------|--------------------------------|-------------------------|--------------------------------------------|----------------------------------------------------|------------------------|-------|
| B CITY OF DREM<br>955 NORTH 900 WEST<br>L OREM, UT 84057<br>L USA<br>ATTN: MARTY |                                | S H I P                 | CITY OF OREM                               |                                                    |                        |       |
| Sales Ord No: 59052<br>Account Cd: CITY650<br>Ship Date: 09/16/04                | Taxable:<br>Pml Terms:<br>FOB: | N<br>NET 30<br>CUSTOMER | Purchase Order:<br>2nd P.O. :<br>Ship Via: | P05-01109<br>P05-01197<br>WADD100                  |                        |       |
| Plt Shipped Qty Shipped                                                          | Part Number                    | Description             |                                            | Price                                              | UM Ex                  | u Pri |
|                                                                                  |                                |                         |                                            |                                                    |                        |       |
|                                                                                  |                                |                         |                                            |                                                    |                        |       |

If you change the amount of the original Purchase Order you must call Accounting and either have them change the amount or cancel the PO. Then you can make a PO for the correct amount. Do not make another PO until the 1st is cancelled The system does not handle TWO PO's for one invoice.

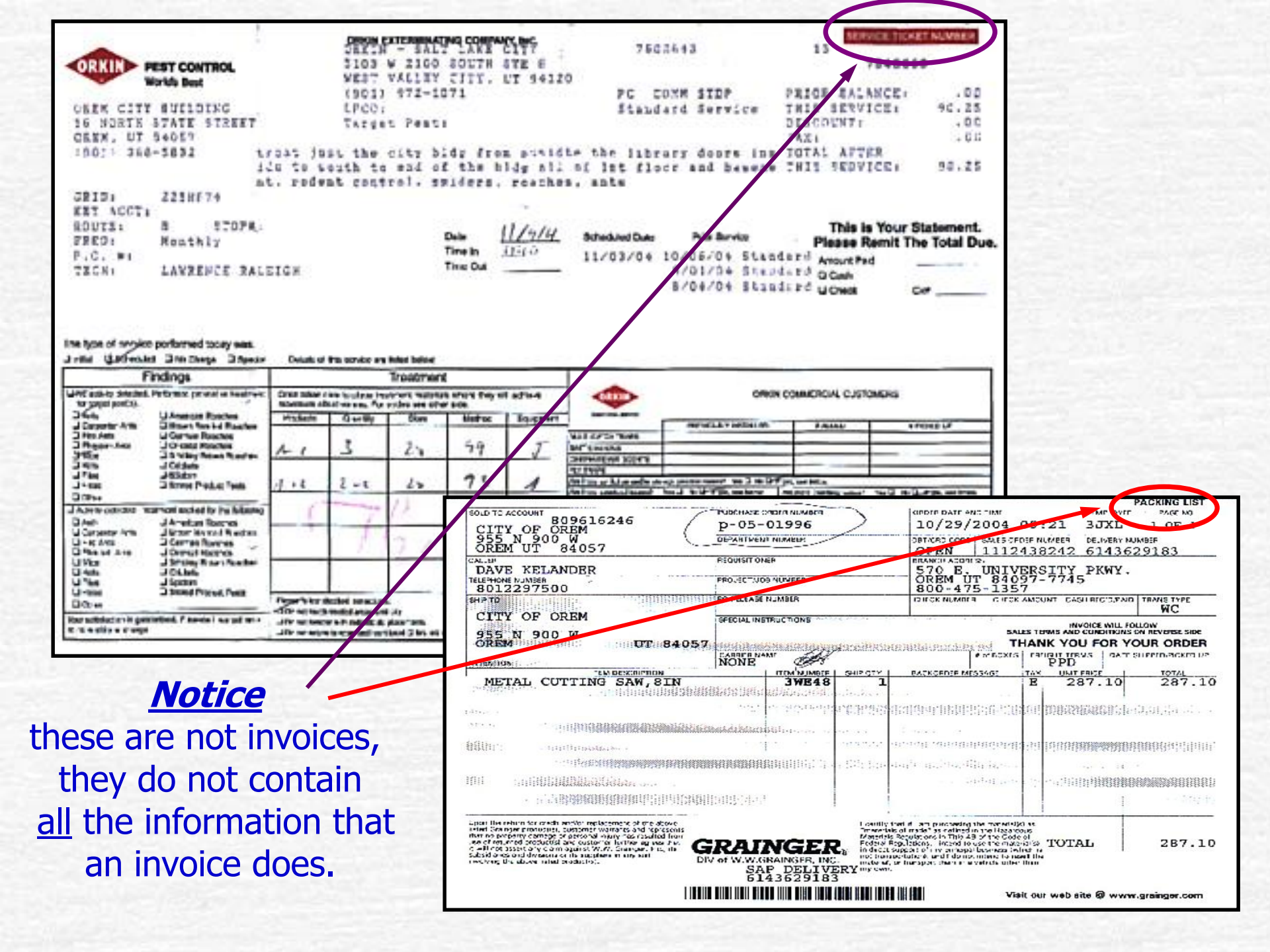

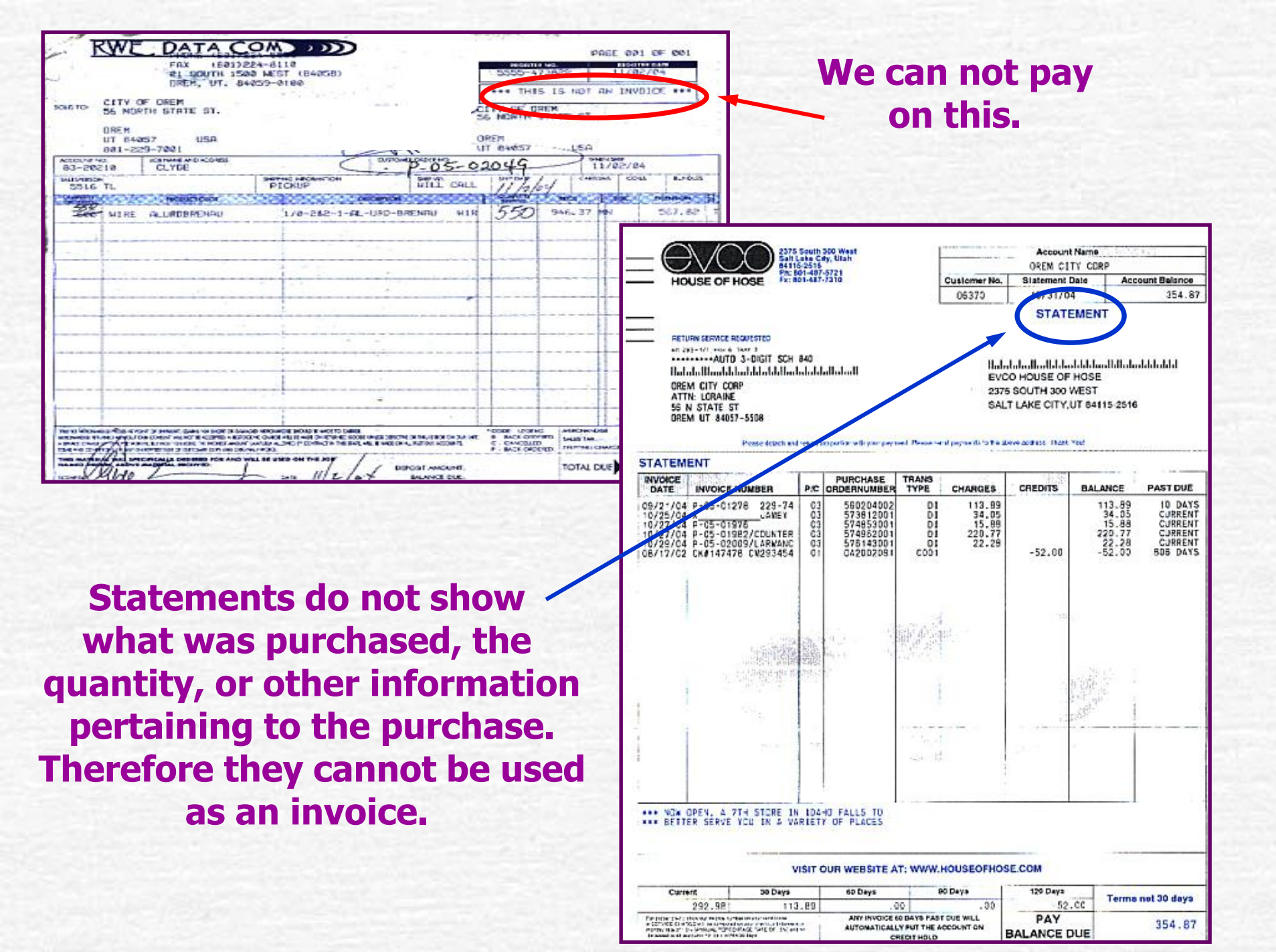

#### A Bid is originated when the product and specifics are known.

This section of the Award is completed when a Contract Agreement is necessary.

#### BID AWARD

PROJECT: BID OPENING DATE:

#### 19108 Pt. 40 (500)

|   | BEDDEL | BID MADUNT |
|---|--------|------------|
| 1 |        |            |
| : |        |            |
| 3 |        |            |
| • |        |            |
| 5 |        |            |
| 6 |        |            |
| ÷ |        |            |
|   |        |            |

#### RECOMMENDED EIDDER:

| ACCOUNT#         | ACCOUNT BALANCE: |
|------------------|------------------|
| RECOMMENDED EY   | DATE             |
| FURCHASING AGENT | DATE             |
| FINANCE APPROVAL | DATE             |
| CDBG MANAGER     | DATE             |
| APPROVAL         | DATE             |

| Does this Bid Aread | nquin a Contrac | t Agreement to be Processed? |  |
|---------------------|-----------------|------------------------------|--|
|                     | Yas             | No                           |  |
|                     | Cicida Cas      | •                            |  |
|                     |                 |                              |  |
| Approval            |                 |                              |  |
| lea 11 bet          | lec l           |                              |  |

#### PROPOSAL AWARD

#### PROJECT: BID OPENING DATE:

#### PROPOSALS RECEIVED

|   | PROPOSAL | BID AMOUNT |
|---|----------|------------|
| 1 |          |            |
| 2 |          |            |
| 3 |          |            |
| 4 |          |            |
| 5 |          |            |
| 6 |          |            |
| 7 |          |            |
| 8 |          |            |

#### **RECOMMENDED PROPOSAL:**

| ACCOUNT #:       | ACCOUNT BALANCE: |
|------------------|------------------|
| RECOMMENDED BY   | DATE             |
| PURCHASING AGENT | DATE             |
| FINANCE APPROVAL | DATE             |
| CDBG MANAGER     | DATE             |
| APPROVAL         | DATE             |
| (City Manager)   |                  |

#### Note:

Does this Proposal Award require a Contract Agreement to be Processed? Yes No

Date

Approval\_

(City Manager)

A Proposal is created when we have an idea of the need, but we are looking for suggestions to accomplish it.

A Proposal must have an accompanying memo explaining why the awarded supplier was selected.

# Scanning Problems

- Highlighters (with the exception of yellow)
   <u>ALL scan BLACK</u>
- ALL sticky notes scan <u>BLACK</u> (except light yellow)
- Anything within the highlighted area or on the sticky note will not be readable
- Write on the invoice for a permanent record <u>not on sticky notes</u>

This is how Post-it Notes and Highlighters scan.

First column is the different colors of Post-it Notes.

Second column is the different colors of Highlighters.

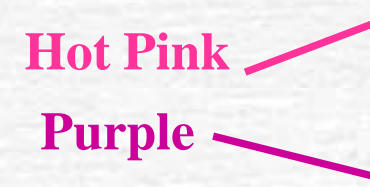

Yellow Highlighter fellow Yellow Pale Lime Green Green Highlighter Greene Orange Pink all Haple Blue High lighter Blue Bright Blue of angel a Purple

## Remember

- Purchase Order #'s <u>must</u> be written on <u>each</u> invoice EVEN if you have several invoices for the same PO#.
- Please make sure the PO# is correct.
- Do not staple or paperclip invoices together for the same PO# - each invoice must be treated separately.
- EVERY invoice <u>must</u> have a signature of the authorized City employee.
- If the invoice exceeds the PO amount it should be noted on the invoice that the overage is OK. *Please* do not use Post-it-Notes for this, write on the invoice for a permanent record.

## Check nvoice

When signing an invoice, be sure it is correct with the PO information. Please clear any inconsistencies on the invoice with the Vendor.

## General Tips

- Petty Cash purchases that are small dollar value – LIMIT \$200.00 - sales receipt required – <u>no tax</u>.
- Shipping Costs –are part of total price add shipping to the line item in the shipping column (far right).
- Make sure the PO says what you want it to say – <u>do not leave room for errors</u>.

## General Tips

- If you create a PO that will not be receiving an invoice, send a memo to Accts Payable describing the purchase, vendor name, PO# and a signature to authorize payment.
- Auditors require the <u>original invoice</u> for official Accts Payable records.
- All invoices must have the name and address of the vendor, <u>correct</u> PO# and authorized signature, within an acceptable time period.

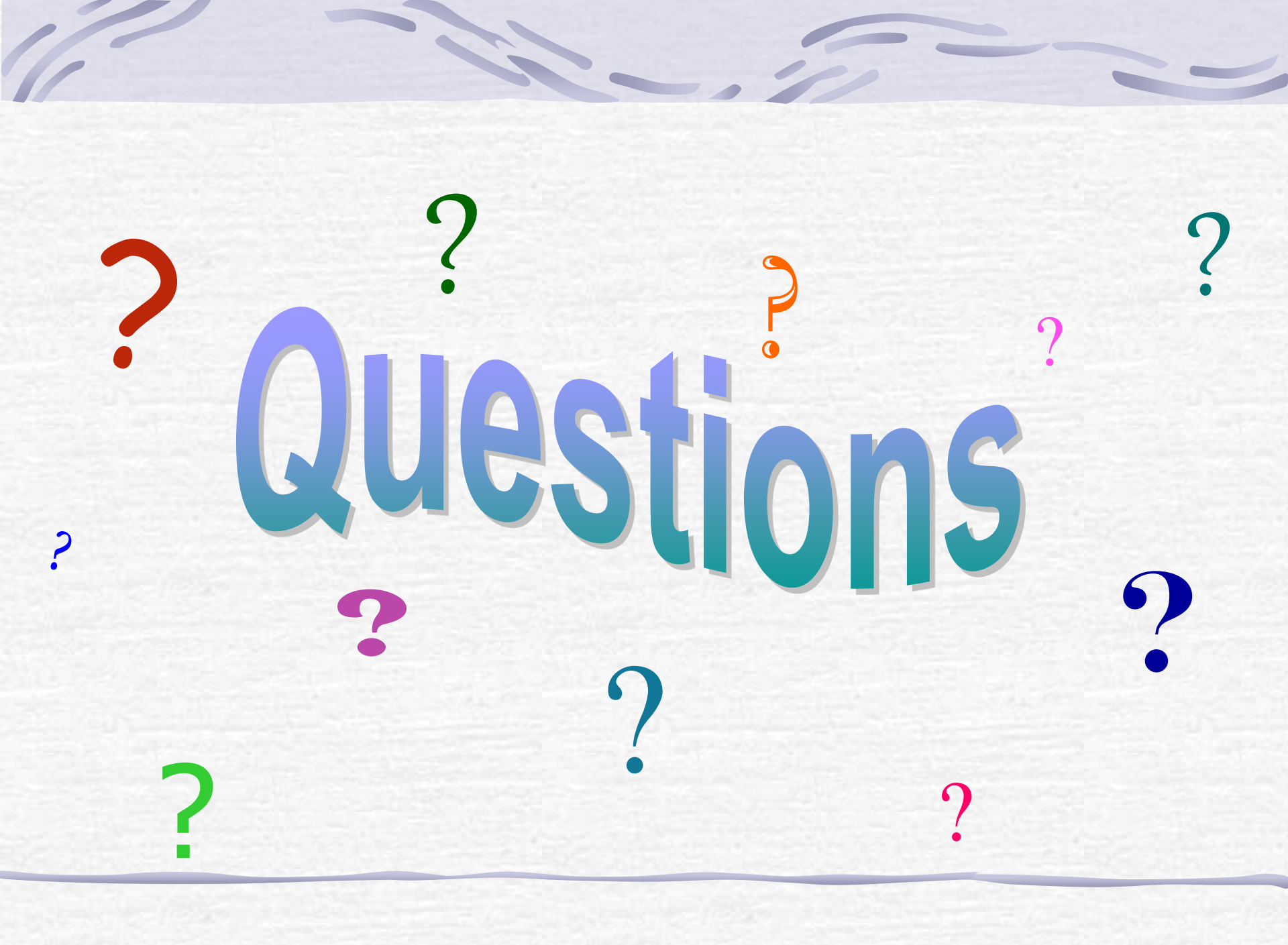